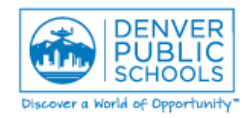

Author/Owner: Financial Services Training

| Form or Screen: File Nexus                                                                                                    | Updated: 1/19/16                                                                                                    |
|----------------------------------------------------------------------------------------------------|----------------------------------------------------------------------------------------------------|
| <b>Business Use:</b> Vendor Invoices are scanned or retained electronical application.                                                                                                    | ly in files and can be viewed using File Nexus                                                                                                    |
| <u>http://dpsnexus/filenexus/browserclient/login.aspx</u>                                                                                                    | 1. Click link or copy URL to web browser (IE,<br>Firefox, etc.)                                                                                                    |
| Web Client         UserName:       User name         Password:       Password         Remember my Username       Image: Comparison of the comparison of the comparis | <ol> <li>Enter UserName: scan and<br/>Password: scanner</li> <li>Click Login</li> </ol>                                                                                                    |
| FileNexus<br>Web Client         Search Archiver         Search Archiver       Archiver         Image: Search Archiver       Image: Search Archiver         Image: Search Archiver       Image: Search Archiver         Image:                                                                                                    | <ol> <li>Below the <b>DPSNEXUS</b> folder locate and<br/>expand the <b>Finance</b> Folder.</li> <li>Click the <b>AP Invoices</b> Folder. The AP<br/>Search screen will appear.</li> </ol>                                                                                  |
| Image: Search     Nexus       Image: Search     Clear       Image: Search     Clear       Image: Search     Image: Search       Image: Search     Image: Search       Image: Search     Image: Search       Image: Search     Image: Search       Image: Search     Image: Search       Image: Search     Image: Search       Image: Search     Im                                                                                                    | <ol> <li>Enter the criteria you wish to use for your search, such as Invoice Number, Vendor Number, etc.)</li> <li>Click the Search button.</li> </ol>                                                                                                    |
| Action Folder Name Invoice Number                                                                                                    | <ol> <li>If using the Vendor Name or Number as search criteria, a list of invoices will appear. Find the invoice to view and click on either the PDF <sup>1</sup>/<sub>2</sub> icon or the FileNexus viewer icon <sup>1</sup>/<sub>2</sub> to view the invoice.</li> </ol> |

- 9. Purchase of new computers or upgrades of Internet Explorer may present compatibility issues and loss of access to FileNexus. When this occurs, please follow these steps to ensure compatibility:
  - a. Open Internet Explorer Brower.
  - b. Click on **Tools** in the Internet Explorer browser (click on the 'alt' key to make 'Tools' show up if it is not shown).

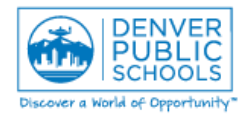

## **Invoice Review Using File Nexus**

Author/Owner: Financial Services Training

| To                                  | <b>ols</b> selection is no                                                                                                    | t visible on t | the Menu B     | ar.                                        |                |             |             |      |  |
|-------------------------------------|----------------------------------------------------------------------------------------------------|----------------|----------------|--------------------------------------------|----------------|-------------|-------------|------|--|
|                                     | Print                                                                                                    | 0 + 0          |                |                                            |                |             |             |      |  |
| 2                                   | File                                                                                                    |                |                |                                            |                |             |             |      |  |
|                                     | Zoom (125%)<br>Safety                                                                                                    |                |                |                                            |                |             |             |      |  |
|                                     | Add site to Start menu                                                                                                    |                |                |                                            |                |             |             |      |  |
|                                     | View downloads<br>Manage add-ons                                                                                                    | Ctrl+J         |                |                                            |                |             |             |      |  |
|                                     | F12 Developer Tools                                                                                                    |                |                |                                            |                |             |             |      |  |
|                                     | Go to pinned sites<br>Compatibility View settings                                                                                                    |                |                |                                            |                |             |             |      |  |
|                                     | Report website problems                                                                                                    |                |                |                                            |                |             |             |      |  |
|                                     | Internet options<br>About Internet Explorer                                                                                                    |                |                |                                            |                |             |             |      |  |
|                                     | alı an Commetibili                                                                                                    | hu Manu Catt   |                |                                            |                |             |             |      |  |
|                                     | CK ON COMPATIBIL                                                                                                    | ty view Sett   | lings          |                                            |                |             |             |      |  |
| d.Ac                                | dialogue box will b                                                                                                    | e displayed    | Type <b>dn</b> |                                            | ho "∆dd thi    | s website:" | box.        |      |  |
|                                     |                                                                                                    |                |                | snexus in ti                               |                |             |             |      |  |
| . Г                                 | ouro Dieplou intro                                                                                                    | not citor in l | Composibili    | snexus in ti                               | ttings is sitk |             | l or ground | out  |  |
| e. En                               | sure Display intra                                                                                                    | net sites in   | Compatibili    | <b>snexus</b> in ti<br><b>ity View</b> set | ttings is eith | her checked | l or greyed | out. |  |
| e. En:<br>. Clie                    | sure <b>Display intra</b><br>ck <b>Add</b> .                                                                                                    | net sites in   | Compatibili    | ity View set                               | ttings is eith | her checked | l or greyed | out. |  |
| e. En:<br>. Clie<br>g. Clie         | sure <b>Display intra</b><br>ck <b>Add</b> .<br>ck <b>Close</b> .                                                                                                    | net sites in   | Compatibili    | ity View set                               | ttings is eith | her checked | l or greyed | out. |  |
| e. En:<br>Clie<br>g. Clie<br>cor    | sure <b>Display intra</b><br>ck <b>Add</b> .<br>ck <b>Close</b> .<br>mpatibility View Settings                                                                                                    | net sites in   | Compatibili    | ity View set                               | ttings is eith | her checked | l or greyed | out. |  |
| e. En:<br>. Clio<br>g. Clio<br>Cor  | sure <b>Display intra</b><br>ck <b>Add</b> .<br>ck <b>Close</b> .<br>mpatibility View Settings                                                                                                    | net sites in   | Compatibili    | ity View set                               | ttings is eith | her checked | l or greyed | out. |  |
| e. En:<br>. Clio<br>g. Clio         | sure Display intra<br>ck Add.<br>ck Close.<br>mpatibility View Settings                                                                                                    | net sites in a | Compatibili    | ity View set                               | ttings is eith | her checkec | l or greyed | out. |  |
| e. En:<br>. Clio<br>g. Clio<br>Cor  | sure Display intra<br>ck Add.<br>ck Close.<br>mpatibility View Settings                                                                                                    | net sites in t | Compatibili    | ity View set                               | ttings is eith | her checked | l or greyed | out. |  |
| e. En:<br>G. Clio<br>g. Clio<br>Cor | sure Display intra<br>ck Add.<br>ck Close.<br>mpatibility View Settings<br>Change Compatibility Vie                                                                                                    | net sites in a | Compatibili    | ity View set                               | ttings is eith | her checkec | l or greyed | out. |  |
| e. En:<br>. Clid<br>g. Clid<br>Cor  | sure Display intra<br>ck Add.<br>ck Close.<br>mpatibility View Settings<br>Change Compatibility View<br>dd this website:<br>dpsnexus                                                                              | w Settings     | Compatibili    | ity View set                               | ttings is eith | her checkec | l or greyed | out. |  |
| e. En:                              | sure Display intra<br>ck Add.<br>ck Close.<br>mpatibility View Settings<br>Change Compatibility View<br>dd this website:<br>dpsnexus                                                                              | w Settings     | Compatibili    | ity View set                               | ttings is eith | her checkec | l or greyed | out. |  |
| e. En:<br>. Cliu<br>. Cliu<br>Cor   | sure Display intra<br>ck Add.<br>ck Close.<br>mpatibility View Settings<br>Change Compatibility Vie<br>change Compatibility Vie<br>dd this website:<br>dpsnexus<br>Vebsites you've added to Compa<br>dpsk12.org   | w Settings     | Compatibili    | ity View set                               | ttings is eith | her checked | l or greyed | out. |  |
| e. En:<br>. Cliu<br>g. Cliu<br>Cor  | sure Display intra<br>ck Add.<br>ck Close.<br>mpatibility View Settings<br>Change Compatibility View<br>change Compatibility View<br>dd this website:<br>dpsnexus<br>Vebsites you've added to Compa<br>dpsk12.org | w Settings     | Compatibili    | ity View set                               | ttings is eith | her checked | l or greyed | out. |  |
| e. En:<br>Clie<br>Cor               | sure Display intra<br>ck Add.<br>ck Close.<br>mpatibility View Settings<br>Change Compatibility Vie<br>Change Compatibility Vie<br>dd this website:<br>dpsnexus<br>Vebsites you've added to Compa<br>dpsh12.org   | w Settings     | Compatibili    | ity View set                               | ttings is eith | her checked | l or greyed | out. |  |
| e. En:<br>Clie<br>Cor               | sure Display intra<br>ck Add.<br>ck Close.<br>mpatibility View Settings<br>Change Compatibility Vie<br>Change Compatibility Vie<br>dd this website:<br>dpsnexus<br>Vebsites you've added to Compa<br>dpsh12.org   | w Settings     | Compatibili    | ity View set                               | ttings is eith | her checked | l or greyed | out. |  |
| e. En:<br>. Clia<br>g. Clia<br>Cor  | sure Display intra<br>ck Add.<br>ck Close.<br>mpatibility View Settings<br>Change Compatibility Vie<br>Change Compatibility Vie<br>dd this website:<br>dpsnexus<br>Vebsites you've added to Compa<br>dpsh12.org   | w Settings     | Compatibili    | ity View set                               | ttings is eith | her checked | l or greyed | out. |  |
| e. En:                              | sure Display intra<br>ck Add.<br>ck Close.<br>mpatibility View Settings<br>Change Compatibility Vie<br>Change Compatibility Vie<br>dd this website:<br>dpsnexus<br>Vebsites you've added to Compa<br>dpsk12.org   | w Settings     | Compatibili    | ity View set                               | ttings is eith | her checked | l or greyed | out. |  |
| e. En:<br>G. Cliu<br>g. Cliu<br>Cor | sure Display intra<br>ck Add.<br>ck Close.<br>mpatibility View Settings<br>Change Compatibility View<br>change Compatibility View<br>dd this website:<br>dpsnexus<br>Vebsites you've added to Compa<br>dpsk12.org | w Settings     | Compatibili    | ity View set                               | ttings is eith | her checked | l or greyed | out. |  |
| e. En:                              | sure Display intra<br>ck Add.<br>ck Close.<br>mpatibility View Settings<br>Change Compatibility Vie<br>dd this website:<br>dpsnexus<br>Vebsites you've added to Compa<br>dpsk12.org                               | w Settings     | Compatibili    | ity View set                               | ttings is eith | her checked | l or greyed | out. |  |
| e. En:                              | sure Display intra<br>ck Add.<br>ck Close.<br>mpatibility View Settings<br>Change Compatibility Vie<br>dd this website:<br>dpsnexus<br>Vebsites you've added to Compa<br>dpsk12.org                               | w Settings     | Compatibili    | ity View set                               | ttings is eith | her checked | l or greyed | out. |  |
| e. En:<br>G. Cliu<br>g. Cliu<br>Cor | sure Display intra<br>ck Add.<br>ck Close.<br>mpatibility View Settings<br>Change Compatibility Vie<br>dd this website:<br>dpsnexus<br>Vebsites you've added to Compa<br>dpsk12.org                               | w Settings     | Compatibili    | ity View set                               | ttings is eith | her checked | l or greyed | out. |  |
| e. En:                              | sure Display intra<br>ck Add.<br>ck Close.<br>mpatibility View Settings<br>Change Compatibility View<br>dd this website:<br>dpsnexus<br>Vebsites you've added to Compa<br>dpsk12.org                              | w Settings     | Add Remove     | ity View set                               | ttings is eith | her checked | l or greyed | out. |  |